- 1. Go to your internet browser and continue to the Marquette Challenge website. <u>https://marquettechallenge.com</u>
- 2. Click on the pink Donate button on the top right of the home page.

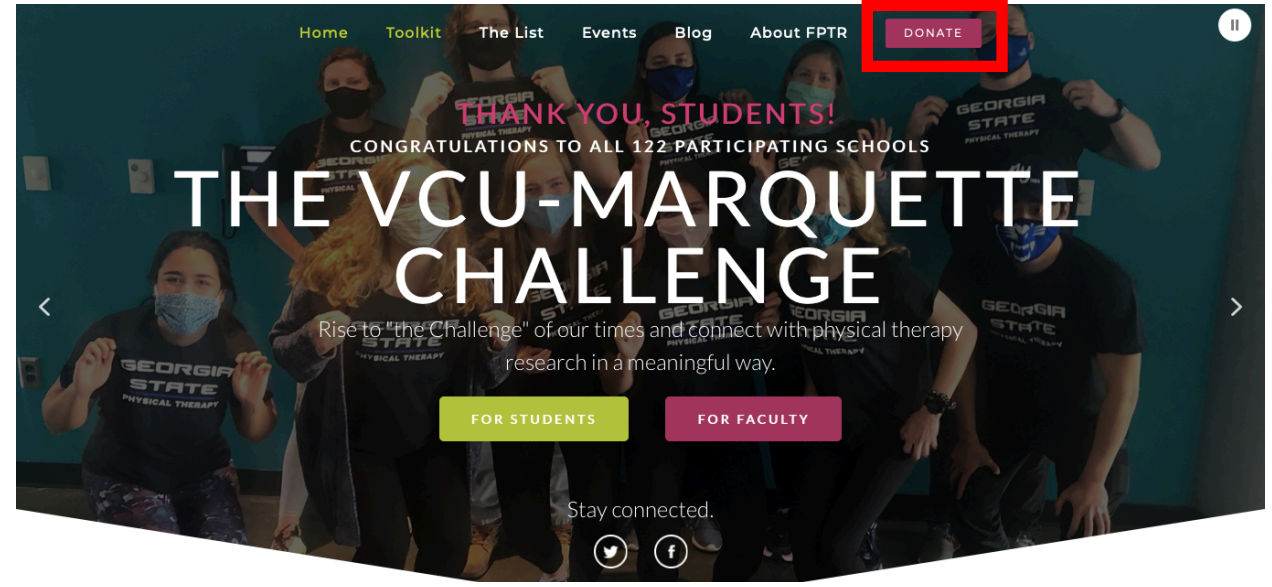

- 3. Select the amount you wish to donate
- 4. In the college/university section, scroll towards the bottom to find <u>University of South Dakota.</u>
- 5. Select to <u>Yes</u> notify the school.
- 6. Select that your donation is a personal donation.

| Jonation                                                                                                    |
|----------------------------------------------------------------------------------------------------|
| \$50 \$100 \$250 \$500 \$1,000 \$25.00                                                                                                    |
| ilft Preferences                                                                                                    |
| college/University                                                                                                    |
| University of South Carolina - Columbia<br>Buniversity of South Dakota<br>University of South Florida<br>University of Southern California |
| lease notify my college/university of my gift                                                                                              |
| Yes 💠                                                                                                    |
| This donation is                                                                                                    |
| A personal donation \$                                                                                                    |
| leave a comment (ontional);                                                                                                    |
| optional                                                                                                    |
| avment details                                                                                                    |

7. Fill out your payment information.

| Home      | Toolkit                | The List        | Events     | Blog | About FPTR | DONATE |  |
|-----------|------------------------|-----------------|------------|------|------------|--------|--|
| Payme     | ent details            |                 |            |      |            |        |  |
| Payme     | ent method:            | irect debit     |            |      |            |        |  |
| Payme     | ent Processed          | by Blackbaud    |            |      |            |        |  |
| Cardh     | older name:            |                 |            |      |            |        |  |
| Card r    | umber:                 |                 |            |      |            |        |  |
|           | umber.                 |                 |            |      |            |        |  |
| VISA      | AMTERICANI<br>ECONTESS | VER Maestro Ma  | szerCard   |      |            |        |  |
| mont      | tion:<br>th 🛊 year     | Å<br>V          |            |      |            |        |  |
| CSC:      | Ø                      |                 |            |      |            |        |  |
| Billing   | Address                |                 |            |      |            |        |  |
| n Mak     | e this gift on t       | pehalf of an or | ganization |      |            |        |  |
| Name      | -                      | last nam        |            |      |            |        |  |
| i first r | 1.MITTER               | i iasr nam      | 15-a       |      |            |        |  |

8. Fill out your billing information.

| н | ome Toolkit The List Events Blog About FPTR DONATE                                                                                                    |
|---|----------------------------------------------------------------------------------------------------|
|   | Billing Address                                                                                                    |
|   | Name:<br>first name                                                                                                    |
|   | Email:                                                                                                    |
|   | Country:                                                                                                    |
|   | Address:                                                                                                    |
|   | City:                                                                                                    |
|   | State & zip:                                                                                                    |
|   | state<br>tip By checking the box below I understand that I will be opting out of all Foundation                                                                                                    |
|   | communications including the e-newsletter and updates regarding Foundation<br>programming. I understand that I can re-subscribe at any time by contacting the<br>Foundation office at info@foundation4pt.org. |
|   | □ I wish to opt out of all Foundation communications.                                                                                                    |

9. If you are donating as a participant in the poster presentation, send a receipt to <a href="mailto:alysa.gregg@coyotes.usd.edu">alysa.gregg@coyotes.usd.edu</a>please take a snapshot of your payment screen to confirm.

Thank you for donating to help fund future research in the field of Physical Therapy!